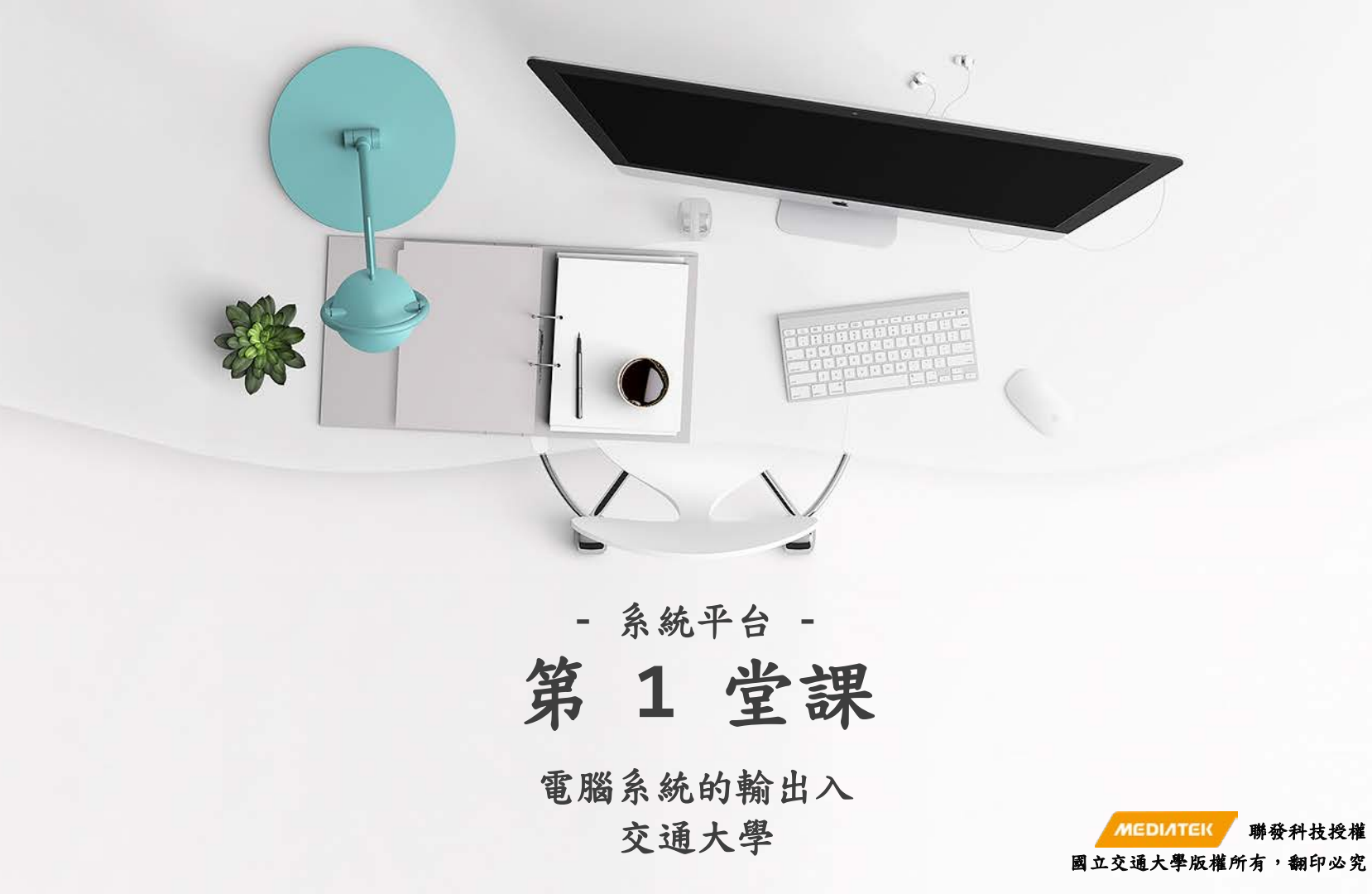

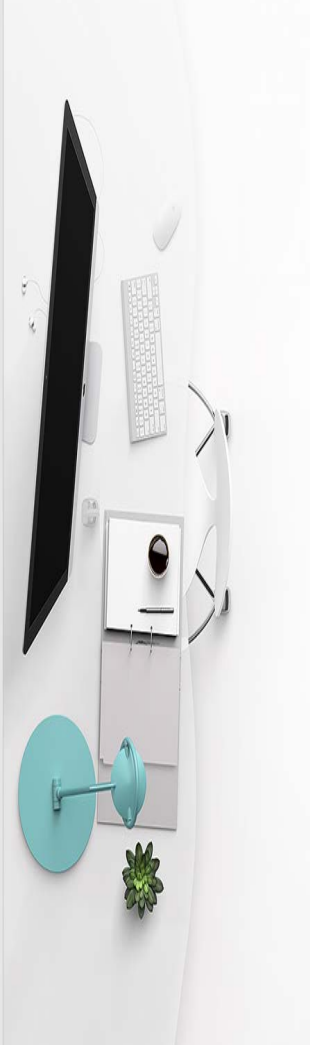

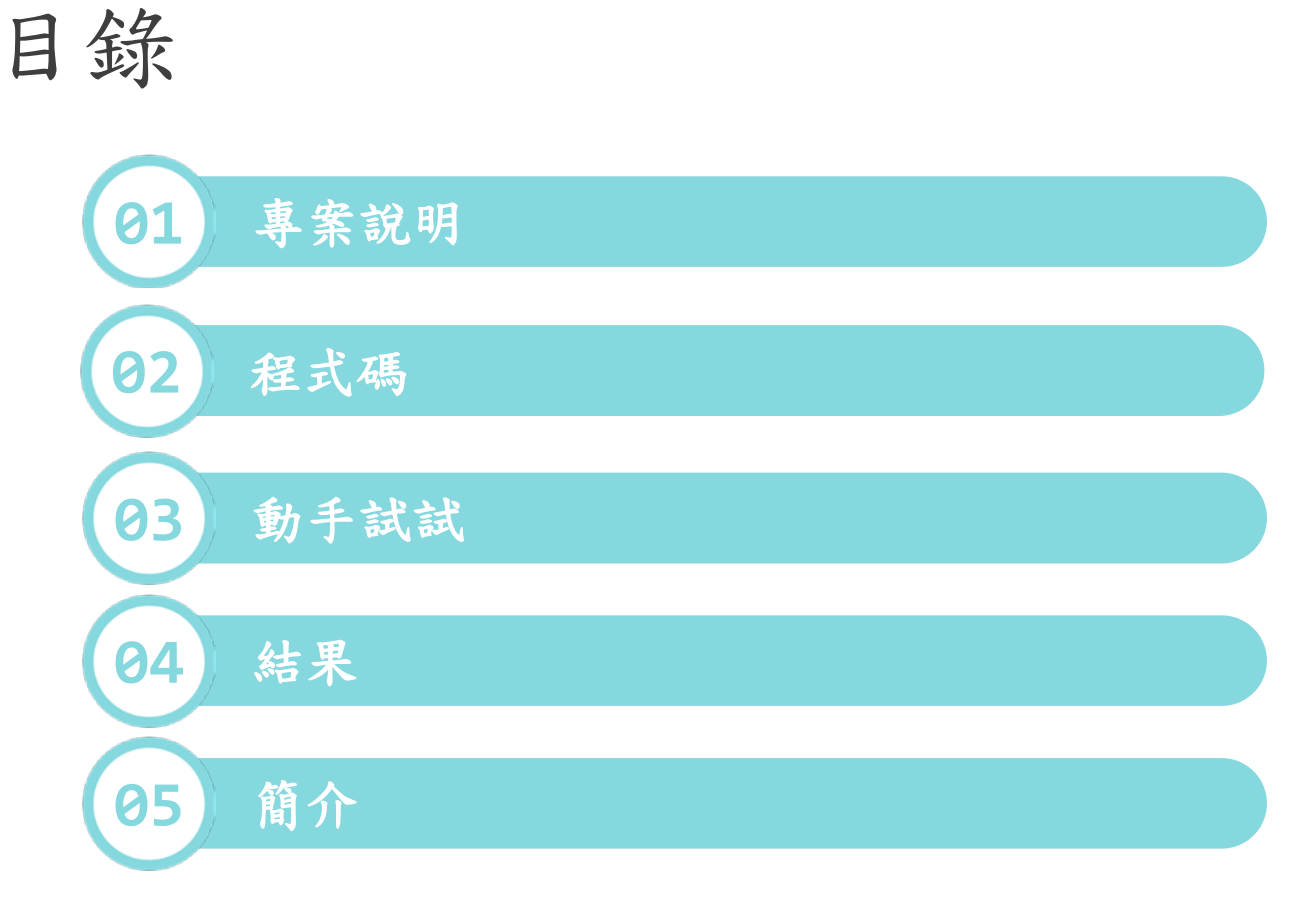

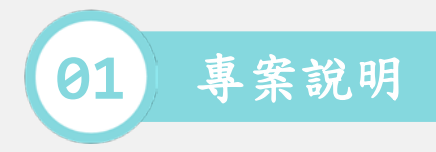

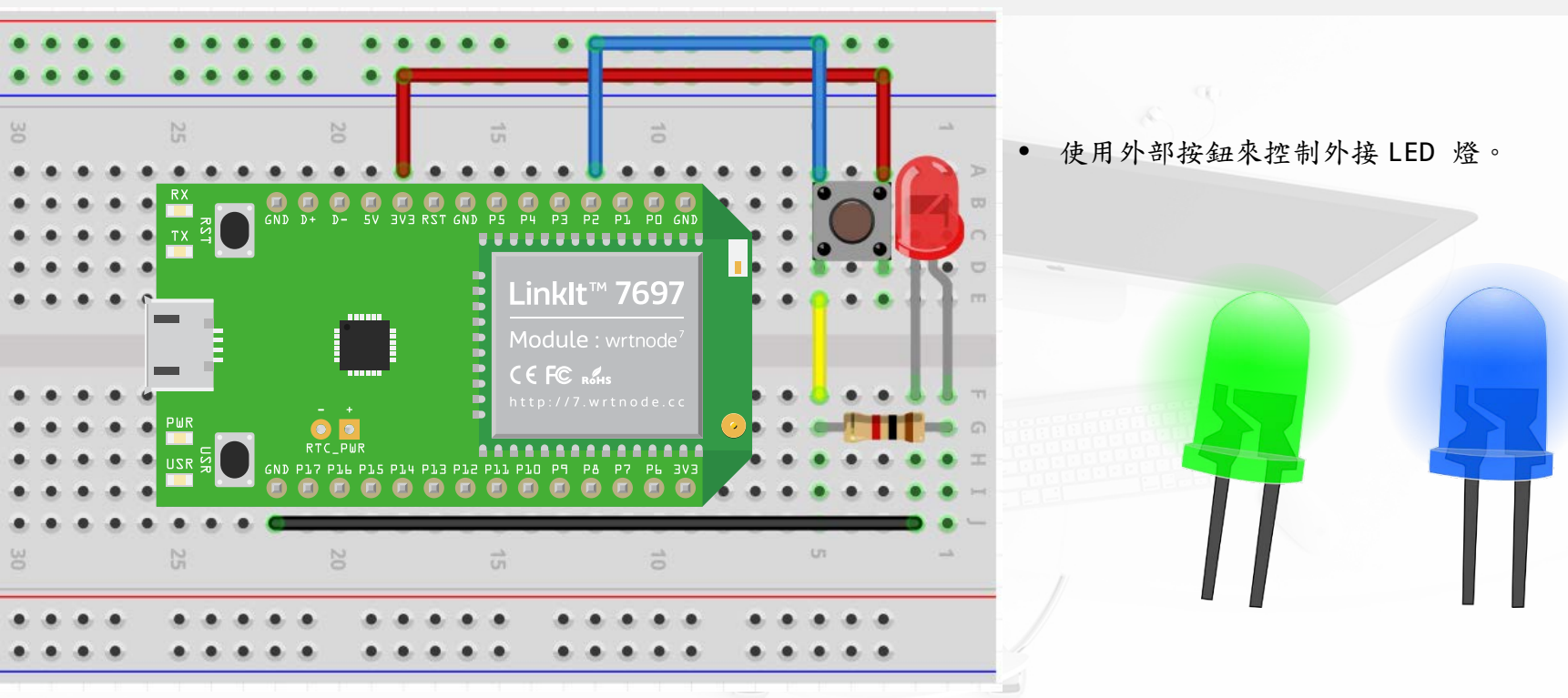

[1] https://docs.labs.mediatek.com/linkit-7697-blocklyduino/a05-12880823.html

[2] https://pixabay.com/zh/%E7%BB%BF%E8%89%B2-%E9%A2%86%E5%AF%BC-led%E7%81%AF%E5

[3] https://pixabay.com/zh/%E8%93%9D%E8%89%B2-%E9%A2%86%E5%AF%BC-led%E7%81%AF%E5%

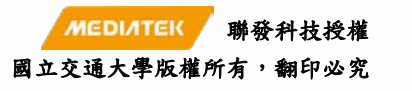

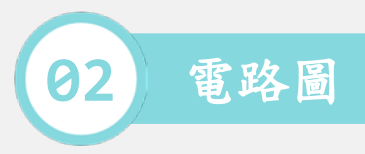

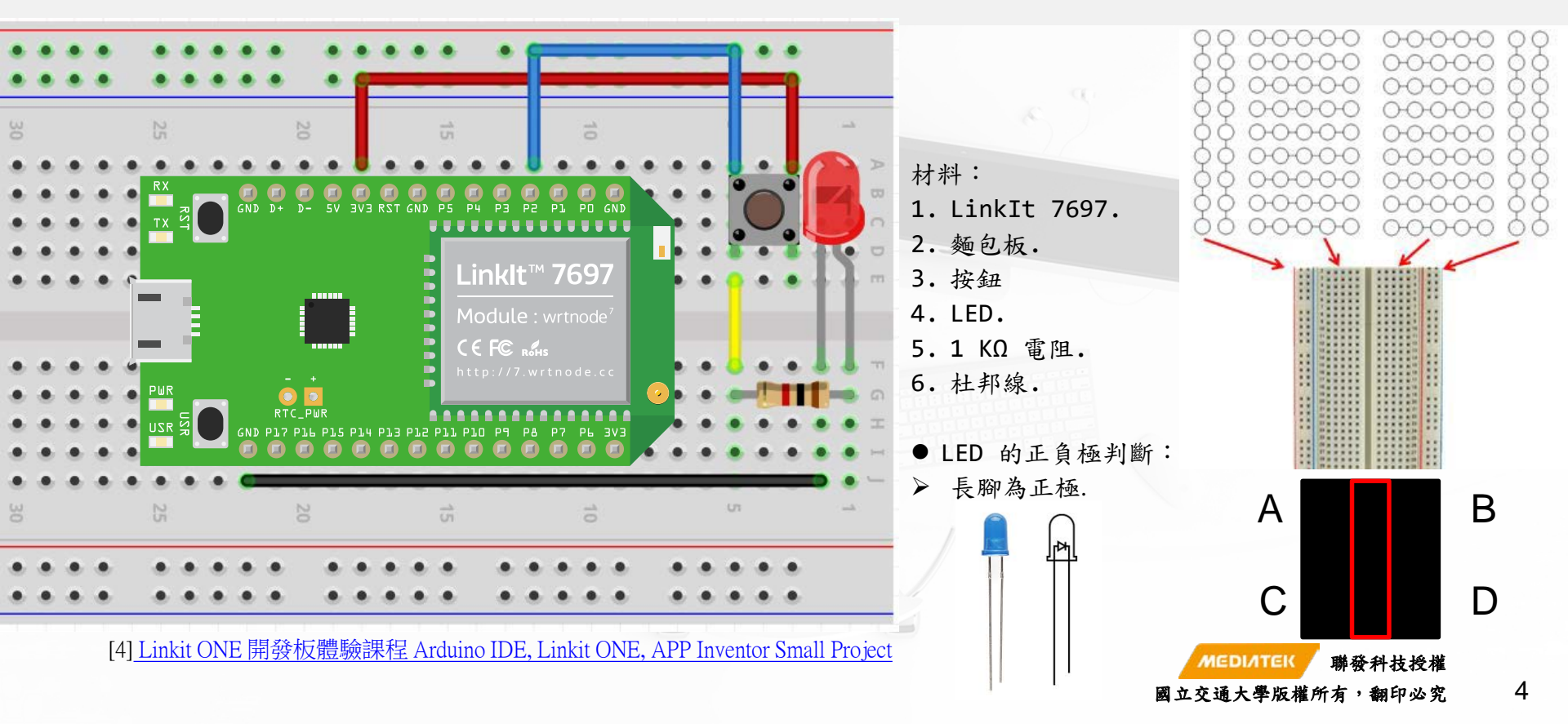

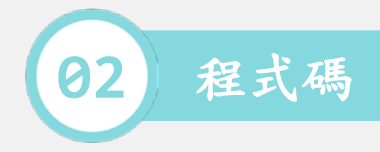

```
void setup()
{
   pinMode(2, INPUT);
   Serial.begin(9600);
```

```
void loop()
{
    if (HIGH == digitalRead(2))
    {
        Serial.println("按鈕按下");
    }
    else
    {
        Serial.println("按鈕放開");
```

```
delay(100);
```

}

步驟:

- 1. 初始化.
- 2. 設 pin 2 為 input.
- 3. 傳輸率為 9600.
- 4. 重複執行.
- 5. If LED 為 High = digital pin 2.
- 6. Print 按鈕按下.
- 7. Else, LED = Low.
- 8. Print 按鈕放開.
- 9. 延遲 1000 毫秒.

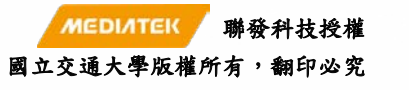